#### Module actualités / Actualité, Gestion des articles

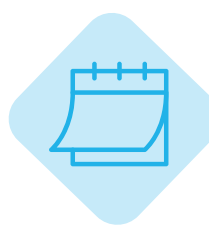

# **MODULE ACTUALITÉS**

Le module Actualité vous permet de publier des articles d'actualités pour tenir informés vos amicalistes de ce qu'il se passe dans votre amicale, à la manière d'un réseau social. Dans ce module vous retrouverez trois catégories dans le menu :

- Actualités : consultation des actualités de l'amicale, de l'Union ou des amicales avants partager leurs actualités. Accessible à tout amicaliste ayant les droits « Utilisateur ».

- Gestion des articles : créer, modifier, supprimer les actualités. Accessible seulement aux amicalistes avants les droits « Administrateur ».

- Gestion des catégories : créer, gérer, supprimer les catégories d'articles. Accessible seulement aux amicalistes avants les droits « Administrateur ».

de l'article

| NEWS | Actualités             | ^ |                                  |
|------|------------------------|---|----------------------------------|
|      | Actualités             |   | <br>Menu du module<br>actualités |
|      | Gestion des articles   |   |                                  |
|      | Gestion des catégories |   |                                  |

### **Actualités**

#### Fil d'actualité

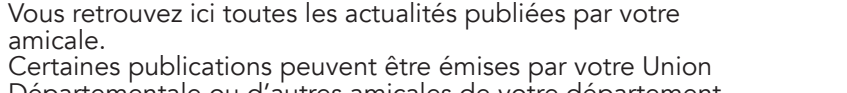

Départementale ou d'autres amicales de votre département. Elles sont signalées par un encart orange (Partagé par ...) en haut à droite de l'image.

Pour consulter une actualité, cliquez dessus.

Vous pouvez consulter les commentaires laissés par d'autres amicalistes, comme sur un réseau social. Pour commenter vousmême la publication, cliquez sur « Voir les commentaires » et écrivez dans le champs prévu à cet effet. Vous pouvez au besoin, supprimer ou modifier votre commentaire. Les administrateurs du module peuvent supprimer les commentaires jugés inappropriés.

NB : Les commentaires sont visibles par n'importe quel utilisateur du module.

## Gestion des articles

### Tableau de bord de publication

C'est depuis ce tableau que vous allez modifier, supprimer ou rédiger les articles d'actualité.

NB : Attention ! Aucun historique n'est prévu pour les actualités supprimées. La suppression est définitive.

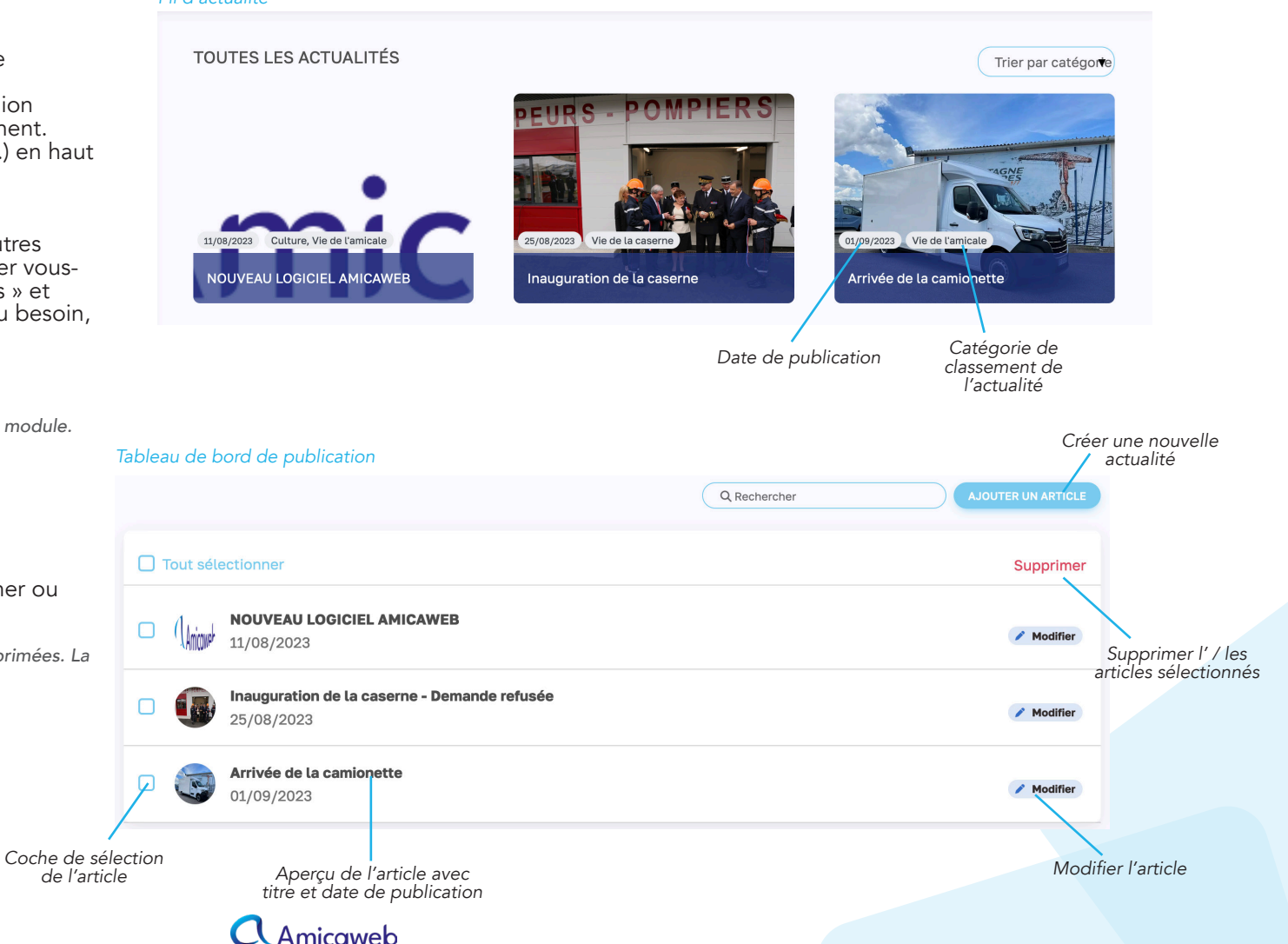

### • Rédiger un nouvel article

Pour ajouter une nouvelle actualité, cliquez sur « Ajouter un article » depuis le tableau de bord.

Une nouvelle page va s'ouvrir avec les champs de rédaction de l'article. Remplissez tous les champs et pensez à ajouter une photo d'illustration. Une fois votre actualité rédigée, cliquez sur « Ajouter l'actualité ». Elle est maintenant en ligne et consultable par tout amicaliste ayant les accès « Utilisateur » du module.

NB : Vous ne pouvez pas programmer une publication ni enregister de brouillon. L'actualité doit être publiée directement après la rédaction.

|                                         | Glissez et déposez un fichier ou cliquez ici  |           |                     | Emplacement pour<br>la photo ou l'image<br>d'illustration |
|-----------------------------------------|-----------------------------------------------|-----------|---------------------|-----------------------------------------------------------|
|                                         | Libellé *                                     |           | <del>_</del>        | Titre de l'actualité                                      |
| Date de publication                     | 16 / 11 / 2023                                | Catégorie |                     |                                                           |
| Outils de<br>personnalisation du texte  | STYLEDUTEXTE• B I U ÷ A• I• E ± ± ± = ± ± ± ± |           |                     | Choix de catégorie(s)<br>de l'actualité                   |
| Champs dédié au texte<br>de l'actualité |                                               |           |                     |                                                           |
|                                         | Demande de partage aux autres amicales        |           | AJOUTER L'ACTUALITÉ |                                                           |
| Cacha da damanda da y                   | partago.                                      |           |                     |                                                           |

Coche de demande de partage Bleue = une demande sera envoyée

#### • Demande de partage

Pour partager votre actualité à toutes les autres amicales de votre département, cliquez sur l'encoche « Demande de partage aux autres amicales ».

Une demande va être envoyée à votre Union Départemantale, c'est elle qui décide de l'accepter ou non. En cas d'acceptation, votre actualité sera visible sur tous les modules actualité, de toutes les amicales de l'union.

NB : Cette action n'est possible que si votre UD est à l'origine du déployement d'Amicaweb dans votre union.

### Gestion des catégories

Les catégories vont vous permettre de trier vos actualités par thématiques. Vous choisissez et créez vous-même vos catégories en fonction de la vie de votre amicale (sport, vie de la caserne, retour sur événement, etc).

NB 1 : Vous ouvez assigner plusieurs catégories à une même actualité. NB 2 : Au besoin, vous pouvez ajouter une catégorie à un article déjà publié en le modifiant depuis le tableau de bord de publication.

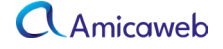